Tutorial para aplicar a la convocatoria para monitores de investigación 2019-1

Plataforma de Investigación para Maestros y Estudiantes - PRIME

# Paso 1: Ingrese a la dirección web primeciup.pedagogica.edu.co

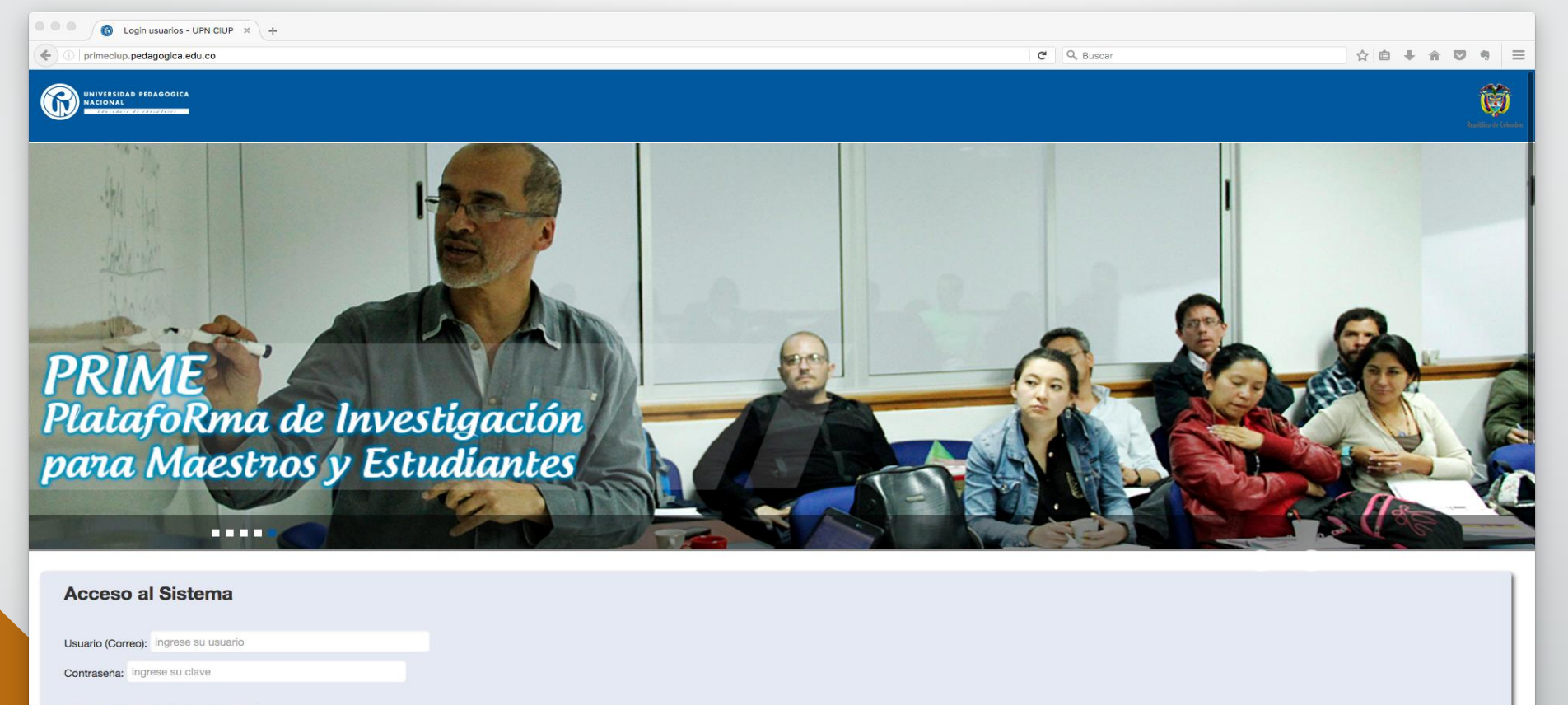

Verificacion de seguridad

El proceso de aplicación lo debe realizar el estudiante.

# Ingreso a la plataforma

| - → C D primeciup.pedagogica.edu.co                           |                                              |                                       |
|---------------------------------------------------------------|----------------------------------------------|---------------------------------------|
| Aplicaciones 🍓 Banco Falabella 🔞 www.colciencias.go 📈 Talento | łumano                                       | · · · · · · · · · · · · · · · · · · · |
|                                                               |                                              |                                       |
| Acceso al Sistema                                             |                                              |                                       |
| Accese al clotenia                                            |                                              |                                       |
| destupipep@pedegegie                                          |                                              |                                       |
| Usuario (Correo): destupinane pedagogic                       | 1.edu.co                                     |                                       |
| Contraseña:                                                   |                                              |                                       |
|                                                               |                                              |                                       |
| Verificación de seguridad                                     |                                              |                                       |
| · · · · · · · · · ·                                           |                                              |                                       |
|                                                               |                                              |                                       |
| Withow                                                        |                                              |                                       |
|                                                               |                                              |                                       |
| wuqev                                                         |                                              |                                       |
|                                                               |                                              |                                       |
| Recuperar Usuario y/o Contraseña                              |                                              |                                       |
| Entrar                                                        |                                              |                                       |
|                                                               |                                              |                                       |
|                                                               |                                              |                                       |
| Orientese                                                     | Visite Normatividad Oliversidad Pedagogica I | Nacional                              |
| ••==== d=1 =10=                                               | PBX: (057) (1) 594 1894 - 347 11             | 90                                    |
| 🔍 🛂 🥪 💎 🔗 🔜 🎫 🗨                                               | / 🗇 🔍 💆 🚺 🕄 🧹 🗐 😂 🗐 🔗 🐤 📴 🥽 🔘 🍕 🕵 🎕          | 🚺 🍋 🔄 📀 💼 🖹 🍏                         |
|                                                               | En manaria digita que correa                 | institucional                         |
|                                                               | En usuario digite su correo                  | institucional                         |
|                                                               |                                              |                                       |
|                                                               | su contrasena (para usuario)                 | s que ingrese                         |
|                                                               |                                              |                                       |
|                                                               | por primera vez sera la cedu                 | la).                                  |
|                                                               |                                              | · · · · · · · ·                       |
|                                                               | No olvide digitar el codido                  | de verificacio                        |
|                                                               |                                              |                                       |
|                                                               | ha conuridad                                 |                                       |

3

# Paso 2: Ingrese a la hoja de vida del usuario

| <b>É Firefox</b> Archivo Edit | ar Ver Historial Marcadores Herramientas Venta  | na Ayuda                              |                                  | <b>₽</b> ⊕ ⊕ ₽                  | 🔊 🛋)) Jue 21 de feb. 9:48:47 a.r | n. Diego E. Q 🌏 |
|-------------------------------|-------------------------------------------------|---------------------------------------|----------------------------------|---------------------------------|----------------------------------|-----------------|
| -)→ ୯ û                       | primeciup.pedagogica.edu.co/application/index/i | ndex                                  |                                  | 133%) 🗰 🛛 🏠 🔍 Buscar            |                                  | III\ 👼 🗉        |
| para Ma                       | nestros y Estudia                               | intes 🔊 <                             | T                                | 200                             |                                  | ,<br>0.         |
| Inicio                        | Administración y Procesos de Soporte            | Herramientas de Socialización         | Grupos, Formación y Redes de Inv | estigación Convocatorias        | Proyectos Cernar                 | Sesión          |
| Inicio                        |                                                 |                                       |                                  |                                 |                                  |                 |
|                               |                                                 |                                       |                                  |                                 |                                  |                 |
| Natioiaa                      |                                                 |                                       |                                  | Oncion                          |                                  |                 |
| Noticias                      |                                                 |                                       |                                  | Editar                          |                                  |                 |
|                               |                                                 |                                       |                                  | Cambia                          | ir contraseña                    |                 |
|                               |                                                 |                                       |                                  |                                 |                                  |                 |
|                               |                                                 |                                       |                                  | Calenda                         | ario                             |                 |
|                               |                                                 |                                       |                                  |                                 |                                  |                 |
|                               |                                                 |                                       |                                  |                                 |                                  |                 |
|                               |                                                 | ·· ·· ·· ·· · · · · · · · · · · · · · |                                  | Universidad Pedagogica Nacional |                                  |                 |
|                               |                                                 | site Normatividad                     |                                  |                                 |                                  | ) 🔊 管           |
|                               |                                                 |                                       |                                  | ë 📲 🋄 🌄 💔                       |                                  |                 |
|                               |                                                 | Do dia a                              | n al hatán                       | "Editor p                       |                                  | o"              |
|                               |                                                 | De ciic e                             | n el boton                       | Euitar n                        | m usuari                         | 0.              |
|                               |                                                 |                                       |                                  |                                 |                                  |                 |

# Ingrese a la hoja de vida del usuario

| refox Archivo Editar Ver Historial Marcadores Herra | mientas Ventana Ayuda               | 😻 🕚 🕀 🔽 🕪 Jue 21                               | de feb. 9 52 04 a.m. | Diego E. Q | • |
|-----------------------------------------------------|-------------------------------------|------------------------------------------------|----------------------|------------|---|
| UPN CIUP × +                                        |                                     |                                                |                      |            |   |
| C 1 primeciup.pedagogica.edu.co/a                   | pplication/editarusuario/index/1050 | 🗏 (133%)   ••• 💟 🏠   🔍 Buscar                  |                      | lii\       | 1 |
| cio / Editar Datos Usuarios                         |                                     |                                                |                      |            |   |
| Editar Datos Usuarios                               | Secciones                           |                                                |                      |            |   |
| - Regresar                                          |                                     |                                                |                      |            |   |
| Primer Nombre:                                      |                                     |                                                |                      |            |   |
| Diego                                               |                                     |                                                |                      |            | Π |
| egundo Nombre:                                      |                                     |                                                |                      |            | l |
| Fernando                                            |                                     |                                                |                      |            |   |
| Primer apellido:                                    |                                     |                                                |                      |            |   |
| Estupiñan                                           |                                     |                                                |                      |            |   |
| Segundo apellido:                                   |                                     | Seleccione la imagen para su perfil            |                      |            |   |
| Duque                                               |                                     | Examinar No se ha seleccionado ningún archivo. |                      |            |   |
| ïpo documento:                                      |                                     | Código del estudiante:                         |                      |            |   |
| Cédula de ciudadania                                | -                                   |                                                |                      |            |   |
|                                                     |                                     | Feele Masimiente                               |                      |            |   |
|                                                     | _                                   | Fecha Nacimiento                               |                      |            | ( |

Ingrese y actualice los campos solicitados en la hoja de vida. Son obligatorios para el proceso de la convocatoria: Fecha de nacimiento, código del estudiante, dirección de residencia, teléfono fijo, teléfono celular, formación académica, idiomas (si aplica), formación complementaria (si aplica) y experiencia laboral (si aplica). No olvide dar clic en el botón actualizar para guardar la información cargada.

### Paso 3: Ingrese al módulo de convocatorias

|                                  | × +                                                                                                    |                                                                                   |                                                                          | 21090 21 9    |
|----------------------------------|----------------------------------------------------------------------------------------------------|-----------------------------------------------------------------------------------|--------------------------------------------------------------------------|---------------|
| → C' û                           | I primeciup.pedagogica.edu.co/application/index/index                                                                                                    | 133%) … 💟                                                                         | ✿ Buscar                                                                 | lii\ 🎭        |
|                                  |                                                                                                    |                                                                                   |                                                                          |               |
| Inicio                           | Administración y Procesos de Soporte Herramientas de Socializa                                                                                                    | ción Grupos, Formación y Redes de Investigación                                   | Convocatorias Proyectos                                                  | Cervar Sesión |
| Inicio                           |                                                                                                    |                                                                                   | Crear Nueva<br>Convocatoria                                              |               |
|                                  |                                                                                                    |                                                                                   | Consulta de<br>Convocatorias                                             |               |
| Noticias                         |                                                                                                    |                                                                                   | Consulta de<br>Propuestas                                                |               |
|                                  |                                                                                                    |                                                                                   | Evaluar <mark>ario</mark><br>Propuesta de <b>raseña</b><br>Investigación |               |
|                                  |                                                                                                    |                                                                                   | Consulta                                                                 |               |
|                                  |                                                                                                    |                                                                                   | monitoria                                                                |               |
|                                  |                                                                                                    |                                                                                   |                                                                          |               |
|                                  | Orientese Visite Normativi<br>Mapa del sitio Acreditacion institucional Buscador no                                                                                                    | idad Universidad<br>PBX: (057) (1) 55<br>Sede principal:<br>Universidad PBAGODICA | Pedagogica Nacional<br>94 1894 - 347 1190<br>86 Bonota                   |               |
| Ip.pedagogica.edu.co/application | Preguntas frecuentes IPN Contratacion   Iconsultonocatoria/index Due do alcontrata ITAL Electronomic   Image: State of the state of the state of |                                                                                   |                                                                          |               |
|                                  | <b>-</b>                                                                                                    | · · · ·                                                                           |                                                                          |               |

En la lista despegable ingrese a consulta de convocatorias.

#### Paso 4: Seleccione la convocatoria a la cual va a aplicar

| Firefox Archivo Editar | Ver Historial Marcadores Herramientas Ventana Ayuda              | 🗱 🕚 🕂 💎 🖵 🕪 Jue 21 de feb. 9:42:15 a.n | n. Diego E. Q |
|------------------------|------------------------------------------------------------------|----------------------------------------|---------------|
| C û                    | rrimeciup.pedagogica.edu.co/application/consulconvocatoria/index | 🖻 📑 333%   ••• 🛡 🟠 🗍 🔍 Buscar          | lii\ 🔊        |
|                        |                                                                  |                                        |               |
| Consulta d             | le convocatorias                                                 |                                        |               |
| Convocatoria :         |                                                                  |                                        |               |
| 51                     |                                                                  |                                        |               |
| 1                      |                                                                  |                                        |               |
| uio Convocatoria :     |                                                                  |                                        |               |
| igrese el título de la | convocatoria                                                     |                                        |               |
| oo de Convocatoria:    |                                                                  |                                        |               |
| Seleccione             |                                                                  |                                        |               |
|                        |                                                                  |                                        |               |
| tado:                  |                                                                  |                                        |               |
| <b>Seleccione</b>      |                                                                  |                                        |               |
| Seleccione             | j                                                                |                                        |               |
| cha Apertura:          |                                                                  |                                        |               |
| ld / mm / aaaa         |                                                                  |                                        |               |
|                        |                                                                  |                                        |               |
| Filiarair              |                                                                  |                                        |               |
|                        |                                                                  |                                        |               |
|                        |                                                                  |                                        |               |
|                        |                                                                  |                                        |               |

#### 🔽 😞 🔗 😚 🔯 🎫 🔜 🕫 💷 😻 🖾 💱 🛹 📭 🕹 🀬 🖉 📲 📲 📶 🕻 🕺 🏀 🗴 🎁

En ID de la convocatoria digite el numero **251 (número convocatoria monitores de investigación 2019-1)** y luego de clic en filtrar.

6

# Paso 5: Verifique la información de la convocatoria y aplique

| 🗯 Firefox Archivo Editar | Ver Historial Marcadores Herramientas Ventana Ayuda                | 🐯 🕙 🛞 🖓 🖵 🜒                | Jue 21 de feb. 9 43 18 a.m. Diego E. 🔍 🌏 😑 |
|--------------------------|--------------------------------------------------------------------|----------------------------|--------------------------------------------|
|                          | × +                                                                |                            |                                            |
| ← → ♂ ✿                  | ① primeciup.pedagogica.edu.co/application/consulconvocatoria/index | 🗉 (133%)   … マ ☆) 🔍 Buscar | lii\ ສ ⊡ =                                 |
| Seleccione               | •                                                                  |                            |                                            |
| Fecha Apertura:          |                                                                    |                            |                                            |
| dd / mm / aaaa           |                                                                    |                            |                                            |
| Filtrar                  |                                                                    |                            |                                            |

#### Convocatoria 251 CONVOCATORIA MONITORES DE INVESTIGACIÓN 2019 - I

| ID d<br>convoo | e la<br>catoria        | Título de la<br>convocatoria                   | Tipo de<br>convocatoria | Descripción de la<br>convocatoria                                                                                                    | Fecha de<br>apertura | Fecha de<br>cierre | Estado              | # de<br>aplicaciones | Editar<br>convocatoria | Gestion<br>requisitos                   | Ver<br>convocatoria | Aplicer                      |   |
|----------------|------------------------|------------------------------------------------|-------------------------|----------------------------------------------------------------------------------------------------|----------------------|--------------------|---------------------|----------------------|------------------------|-----------------------------------------|---------------------|------------------------------|---|
| 251            | CC<br>MC<br>INY<br>- I | DNVOCATORIA<br>ONITORES DE<br>VESTIGACIÓN 2019 | De Monitores            | Convocar a los<br>estudiantes de<br>pregrado y posgrado<br>de la Universidad<br>Pedagógica Nacional<br>a participar como<br>Monitores de<br>Investigación en los<br>proyectos, procesos<br>de investigación,<br>apoyo a revistas<br>científicas, semilleros<br>de investigación,<br>grupos de estudio y<br>colectivos<br>académicos de la<br>Universidad, según la | 2019-02-20           | 2019-03-05         | Con<br>Aplicaciones | 2                    | Editar<br>fechas       | Gestion<br>requisitos<br>y evaluaciones | Ver<br>convocatoria | Aplicar<br>a la Convocatoria | 0 |
|                |                        | ) 🥂 🔯 🚺                                        | 💶 💽                     | 🕫 💭 🙆 💈                                                                                                    | 1 🕄 🛃                | 3 📭 🌔              | 0 0                 |                      | vi 航 🚺                 | 🗲 🍈 🍣                                   | XI                  | 📄 🕭 觉                        |   |
|                |                        |                                                |                         | De cl<br>convoc                                                                                                    | ic<br>catoi          | en<br>ria"         | el                  | botó                 | n í                    | "aplic                                  | ar a                | la                           |   |

### Paso 6: Diligencie todos los campos solicitados

| <b>É Firefox</b> Archivo Editar Ver Historial Marcadores Herramientas | Ventana Ayuda                 |                                            | 😻 🕚 🚸 奈 🔽 🜒 Jue 21 de feb. 10 | ) 06 10 a.m. Diego E. く 🌏 😑                                                                                                    |
|-----------------------------------------------------------------------|-------------------------------|--------------------------------------------|-------------------------------|----------------------------------------------------------------------------------------------------|
| • • • G UPN CIUP × +                                                  |                               |                                            |                               |                                                                                                    |
| ← → C' ŵ                                                              | plicarm/index/251             | E 133% ···· 💟                              | ☆ Q Buscar                    | \ ♥ ◘ ≅                                                                                                    |
| PlatafoRma de Investig<br>para Maestros y Estud                       | jación<br>iantes              |                                            |                               | A                                                                                                    |
| Inicio Administración y Procesos de Soporte                           | Herramientas de Socialización | Grupos, Formación y Redes de Investigación | Convocatorias Proyectos       | Cerrar Sesión                                                                                                    |
|                                                                       |                               |                                            |                               |                                                                                                    |
| Consulta de convocatorias / Aplicar a la convocatoria de mo           | nitores                       |                                            |                               |                                                                                                    |
|                                                                       |                               |                                            |                               |                                                                                                    |
|                                                                       |                               |                                            |                               |                                                                                                    |
| INSCRIPCIÓN PARA ASPIRANT                                             | ES A MONITORIAS DE            | INVESTIGACIÓN                              |                               |                                                                                                    |
| Aplicar a la convectoria de mo                                        | nitoroc                       |                                            |                               |                                                                                                    |
| Aplicar a la convocatoria de mo                                       | litores                       |                                            |                               |                                                                                                    |
| ← Regresar                                                            |                               |                                            |                               |                                                                                                    |
| Fecha:                                                                |                               |                                            |                               |                                                                                                    |
| 21/02/2019                                                            |                               |                                            |                               |                                                                                                    |
|                                                                       |                               |                                            |                               |                                                                                                    |
| Primer apellido:                                                      |                               | Segundo apellido:                          |                               |                                                                                                    |
| Estupiñan                                                             |                               | Duque                                      |                               |                                                                                                    |
|                                                                       |                               |                                            |                               |                                                                                                    |
| Nombres:                                                              |                               | Fecha de nacimiento:                       |                               |                                                                                                    |
| Diego Fernando                                                        |                               | 2016-12-12                                 |                               |                                                                                                    |
| Código del estudiante:                                                |                               | Número de identificación:                  |                               | Y                                                                                                    |
|                                                                       | 1 🐽 💽 💏 🐖 🜉                   |                                            | 11 (C 🔠 🙈 🕱 🔳 🗈               | - 🔒 🙈 👕 🔤                                                                                                    |
|                                                                       |                               |                                            |                               | and a second second sec |

**Es obligatorio diligenciar los siguientes datos:** semestre que cursa, proyecto / semillero / grupo de estudio o proceso de investigación al que desea aplicar y justificación. Posterior a ello, de clic en el botón "continuar" .

# Códigos procesos de investigación

| No. | CODIGO               | NOMBRE                                                                                  | LIDER                              |
|-----|----------------------|-----------------------------------------------------------------------------------------|------------------------------------|
| 1   | CURSO-ETICA-2019-1   | CURSO-ETICA-2019-1 Curso virtual sobre ética en<br>investigación pedagógica y educativa |                                    |
| 2   | CIUP-GEST-INV-2091-1 | CIUP-GEST-INV-2091-1 GESTIÓN DE LA INVESTIGACIÓN -<br>SGP                               |                                    |
| 3   | R-FOLIOS-2019-1      | <b>REVISTA FOLIOS</b>                                                                   | ANGELA CARMARGO URIBE              |
| 4   | RCE-2019-1           | REVISTA COLOMBIANA DE<br>EDUCACIÓN                                                      | CHRISTIAN HEDERICH<br>MARTINEZ     |
| 5   | R-TED-209-1          | REVISTA TECNE, EPISTÉME Y<br>DIDAXIS                                                    | YAIR ALEXANDER PORRAS<br>CONTRERAS |
| 6   | R-PPO-2019-1         | REVISTA PENSAMIENTO, (PALABRA)<br>Y OBRA                                                | RUTH ESPERANZA LONDOÑO<br>LA ROTTA |
| 7   | R-PS-2019-1          | REVISTA PEDAGOGÍA Y SABERES                                                             | DORA LILÍA MARÍN DIAZ              |
| 8   | R-NODOS-2019-1       | REVISTA NODOS Y NUDOS                                                                   | MARIA PILAR UNDA BERNAL            |
| 9   | R-BIO-GRAFÍA-2019-1  | REVISTA BIO-GRAFÍA ESCRITOS<br>SOBRE BIOLOGÍA Y SU ENSEÑANZA                            | EDGAR ORLAY VALBUENA<br>USSA       |
| 10  | R-LUDICA-2019-1      | REVISTA LÚDICA PEDAGÓGICA                                                               | VÍCTOR HUGO DURAN<br>CAMELO        |

Los códigos de los proyectos de investigación se encuentran relacionados en los términos de referencia de la convocatoria (páginas 5 a la 7). Los demás proceso pueden ser consultado en esta diapositiva.

#### Paso 7: Cargue de documentos

21

| Carta de<br>excepcionalidad -<br>promedio             | Aplica para estudiantes que tienen mínimo 3.8 de<br>promedio acumulado, pero no se encuentran<br>dentro el 25 % de los promedios más altos del<br>programa académico que cursan                 | 2019-03-05 | 12:00 p.m. | Subir/Editar archivo |  |
|-------------------------------------------------------|----------------------------------------------------------------------------------------------------|------------|------------|----------------------|--|
| Documento de<br>dentidad                              | Adjuntar documento de identidad ampliado al 150%                                                                                                    | 2019-03-05 | 12:00 p.m. | Subir/Editar archivo |  |
| Carné estudiantil<br>vigente o recibo<br>de matricula | Carné estudiantil vigente o recibo de pago del<br>semestre que cursa el estudiante                                                                                                    | 2019-03-05 | 12:00 p.m. | Subir/Editar archivo |  |
| FOR047GFN<br>formato de pago                          | Adjuntar formato FOR047GFN y para el momento<br>del pago del incentivo el estudiante debe contar<br>con el aplicativo DAVIPLATA descargado y activo<br>en su teléfono móvil                     | 2019-03-05 | 12:00 p.m. | Subir/Editar archivo |  |
| Escrito<br>argumentativo                              | Adjuntar escrito de mínimo (2) cuartillas (dos<br>páginas4), letra Arial 12 a espacio y medio; en el<br>cual el estudiante argumente su interés de<br>formarse como investigador y su aporte al | 2019-03-05 | 12:00 p.m. | Subir/Editar archivo |  |

**Para terminar de aplicar diligencie de forma obligatoria** la disponibilidad de horario para la monitoria y cargue los documento solicitados dando clic en el botón "subir/editar archivo" : Carta de excepcionalidad - créditos (si aplica), carta de excepcionalidad - promedio (si aplica), copia documento de identidad ampliado al 150%, copia del carnet estudiantil o recibo de matricula del último semestre cursado, FOR016INV – formato de inscripción para monitorias de investigación, FOR047GFN – formato de pago y escrito argumentativo (los formatos deben estar completamente diligenciados y firmados).

Al terminar el cargue de documentos de clic en el botón "actualizar".

### Paso 8: Editar inscripción a monitoria de investigación

| G UPN CIUP | × +                                               | ana Ayuud                     |                                            |                                          | - Jue zi de teb. 10:3 | 50.27 a.m. Diego E. Q |
|------------|---------------------------------------------------|-------------------------------|--------------------------------------------|------------------------------------------|-----------------------|-----------------------|
| ଟ ଜ        | (i) primeciup.pedagogica.edu.co/application/index | (/index                       | 133% … 💟                                   | ✿ Q Buscar                               | ]                     | lii\ 👦                |
|            |                                                   |                               |                                            |                                          |                       |                       |
| Inicio     | Administración y Procesos de Soporte              | Herramientas de Socialización | Grupos, Formación y Redes de Investigación | Convocatorias                            | Proyectos             | Cerrar Sesión         |
| io         |                                                   |                               |                                            | Crear Nueva<br>Convocatoria              |                       |                       |
|            |                                                   |                               |                                            | Consulta de<br>Convocatorias             |                       |                       |
| Noticias   |                                                   |                               |                                            | Consulta de<br>Propuestas                |                       |                       |
|            |                                                   |                               |                                            | Evaluar<br>Propuesta de<br>Investigación | ario<br>raseña        |                       |
|            |                                                   |                               |                                            | Consulta<br>proceso de<br>monitoria      |                       |                       |

Para editar cualquier dato y/o documento cargado ingrese al modulo de convocatoria al link de "consulta de procesos de monitorias". Este proceso lo podrá realizar solo hasta el 05 de marzo de 2019 (fecha de cierre para la inscripcón).

# Editar inscripción a monitoria de investigación

| É Firefox Archivo Edita | ar Ver Historial Marcadores Herramientas Venta                                                                                                    | ana Ayuda                     |                                            | 🐺 🕚 🚸 🤝 🖬 Jue 21 de      | feb. 10 42 08 a.m. Diego E. 🔍 🌏 😑 |
|-------------------------|----------------------------------------------------------------------------------------------------|-------------------------------|--------------------------------------------|--------------------------|-----------------------------------|
|                         | × +                                                                                                    |                               |                                            |                          |                                   |
| Platafok<br>para Ma     | I primeclup.pedagogica.edu.co/application/consultation/consultation | iltaprocesom/index            |                                            | A Buscar                 |                                   |
| Inicio                  | Administración y Procesos de Soporte                                                                                                    | Herramientas de Socialización | Grupos, Formación y Redes de Investigación | Convocatorias Proyectos  | Cerrar Sesión                     |
| Consulta proceso de     | e monitoria                                                                                                    |                               |                                            |                          |                                   |
|                         |                                                                                                    |                               |                                            |                          |                                   |
| Consulta J              | proceso de monitoria                                                                                                    |                               |                                            |                          |                                   |
|                         |                                                                                                    |                               |                                            |                          |                                   |
| Filtro ID convocato     | ria:                                                                                                    |                               |                                            |                          |                                   |
| 251                     |                                                                                                    |                               |                                            |                          |                                   |
| Filtro código del pr    | oyecto:                                                                                                    |                               |                                            |                          |                                   |
|                         |                                                                                                    |                               |                                            |                          |                                   |
| Filtro nombre del p     | royecto:                                                                                                    |                               |                                            |                          |                                   |
|                         |                                                                                                    |                               |                                            |                          |                                   |
|                         |                                                                                                    |                               |                                            |                          |                                   |
| Buscar                  |                                                                                                    |                               |                                            |                          | 0                                 |
|                         |                                                                                                    |                               |                                            |                          |                                   |
|                         | ) 🐼 🕓 📓 🎫 🕓 🕖                                                                                                    |                               | 💾 🧐 🏈 🏹 🚱 🚛 📲 I                            | 📶 🕓 🝈 🥙 🛄                |                                   |
| E                       | in filtro ID<br>convocatoria m<br>"buscar"                                                                                                    | convocator<br>onitores de     | ia digite el n<br>investigación 20         | umero 25<br>19-1) y lueg | 1 (número<br>Jo de clic en        |

# Editar inscripción a monitoria de investigación

| → C' û                         | () primeciup.pedagogica.edu.co/application/consultaprocesom/index |                               |                              |                      |                  |                   | Ē (133%) ···· ♥ ☆ Q. Buscar                     |            |                         |             |          |  |
|--------------------------------|-------------------------------------------------------------------|-------------------------------|------------------------------|----------------------|------------------|-------------------|-------------------------------------------------|------------|-------------------------|-------------|----------|--|
|                                |                                                                   |                               |                              |                      |                  |                   |                                                 |            |                         |             |          |  |
|                                |                                                                   |                               |                              |                      |                  |                   |                                                 |            |                         |             |          |  |
| Filtro nombre del p            | proyecto:                                                         |                               |                              |                      |                  |                   |                                                 |            |                         |             |          |  |
|                                |                                                                   |                               |                              |                      |                  |                   |                                                 |            |                         |             |          |  |
| Buscar                         |                                                                   |                               |                              |                      |                  |                   |                                                 |            |                         |             |          |  |
|                                |                                                                   |                               |                              |                      |                  |                   |                                                 |            |                         |             |          |  |
|                                |                                                                   |                               |                              |                      |                  |                   |                                                 |            |                         |             |          |  |
|                                |                                                                   | proyecto /                    | Investigador                 | Número de            |                  |                   | Etapa de                                        |            |                         |             | Resultad |  |
| ID<br>convocatoria             | Código                                                            | Semillero de<br>investigación | principal /<br>Coordinadores | plazas<br>disponible | Monitor inscrito | Ver inscripción   | requisitos de<br>inscripción                    | Entrevista | Resultado<br>evaluación | Seleccionar | del      |  |
| 051                            |                                                                   |                               | Condro Dotricio              | 10 do 10             |                  |                   | Dandianta                                       |            | 0                       |             | proceed  |  |
| 201                            | INV-2091-1                                                        | INVESTIGACIÓN                 | Mejia Rojas                  | 12 08 12             |                  | Ver / Editar      | Fendiente                                       |            | U                       |             |          |  |
|                                |                                                                   | - SGP                         |                              |                      |                  |                   |                                                 |            |                         |             |          |  |
| 251                            | CIUP-GEST-                                                        | GESTIÓN DE LA                 | Sandra Patricia              | 12 de 12             | Diego Fernando   | Ver / Editar      | Pendiente                                       |            | 0                       |             |          |  |
|                                | 1111-2051-1                                                       | - SGP                         | Mejia Nojas                  |                      | Estupinari Duque |                   |                                                 |            |                         |             |          |  |
|                                |                                                                   |                               |                              |                      |                  |                   |                                                 |            |                         |             |          |  |
|                                |                                                                   |                               |                              |                      |                  |                   |                                                 |            |                         |             |          |  |
|                                |                                                                   |                               |                              |                      |                  | Univ              | arcidad Padagogica                              | Nacional   |                         |             |          |  |
|                                | Orien                                                             | tese Visit                    | e No                         | rmatividad           |                  | PBX: (0           | 057) (1) 594 1894 - 347 1                       | 190        |                         |             |          |  |
|                                | Mapa o                                                            | lel sitio Acredi              | tacion institucional Bus     | cador normativo      |                  | Sede p<br>Calle 7 | principal:<br>72 No. 11 - 86, Bogota,           |            |                         |             |          |  |
|                                | Pregun<br>Punto o                                                 | le atencion ITAE              | Elec                         | ciones y             | Handre is a      | Colomi<br>Horario | bia.<br>io de atencion: 8:00 a.m.               | a 5:00     |                         |             |          |  |
| p.pedagogica.edu.co/applicatic | Quejas<br>n/editaraplicarm/index/9704                             | y reclamos Docto              | rado des<br>Editorial Mar    | ignaciones           |                  | inform<br>Notific | nacion_upn@pedagogica.e<br>caciones judiciales: | du.co      |                         |             |          |  |
|                                |                                                                   |                               |                              |                      | 3 🗖 🛯 🔼 🐧        |                   | x I w I                                         | I. 🕐 👌     | s 🙈 🗴 🗉                 |             |          |  |
|                                |                                                                   |                               |                              |                      |                  | / 🥥 🐷 I           |                                                 |            |                         | 24Md+       |          |  |
|                                | a pla                                                             | ataform                       | a mos                        | strará               | la inf           | ormac             | ión d                                           | e si       | i apli                  | cació       | n a      |  |
|                                |                                                                   |                               |                              |                      |                  |                   |                                                 | 0 50       |                         |             |          |  |
|                                | • •                                                               | •                             | • • • • • • •                | • • • /              |                  |                   |                                                 | - 1 -      |                         |             |          |  |

# Paso 9: Comprobante de aplicación

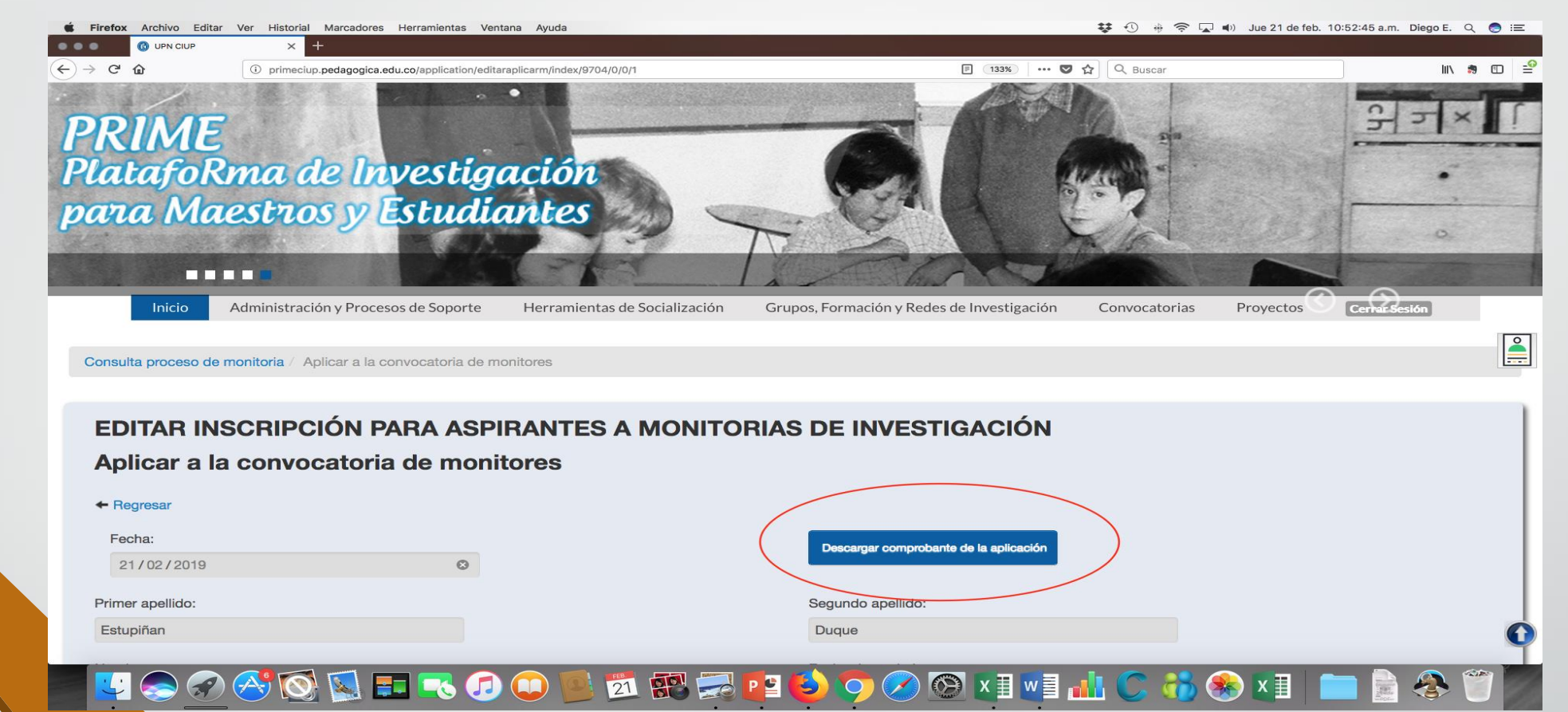

Una vez finalizado el proceso descargue, el comprobante de inscripción dando clic al botón "descargar comprobante de la aplicación". La plataforma genera un documento en formato PDF con la información, se recomienda guardar copia del archivo.

#### Paso 10: Resultados y seguimiento del proceso

| Firefox Archivo Edita          | ar Ver Historial M<br>× +                         | larcadores Herramientas                                                                      | Ventana Ayuda                                                  |                                                                         |                                   |                 |                                                                                                    | 😍 🕚 🚸 🤻                           | 🗟 🔽 🔹 Jue 21 de         | feb. 10:43:37 a.m.     | Diego E. C                 |     |
|--------------------------------|---------------------------------------------------|----------------------------------------------------------------------------------------------|----------------------------------------------------------------|-------------------------------------------------------------------------|-----------------------------------|-----------------|----------------------------------------------------------------------------------------------------|-----------------------------------|-------------------------|------------------------|----------------------------|-----|
| ି ୯ ଜ                          | i primeciup.pe                                    | edagogica.edu.co/application                                                                 | n/consultaprocesom/index                                       |                                                                         |                                   | Ē               | ) 133% ··· 🛡 🕁                                                                                                    | Q Buscar                          |                         |                        | III\ <b>#</b>              | 9 🗊 |
| Filtro nombre del p<br>Buscar  | royecto:                                          |                                                                                              |                                                                |                                                                         |                                   |                 |                                                                                                    |                                   |                         |                        |                            |     |
| ID<br>convocatoria             | Código<br>proyecto                                | Nombre del<br>proyecto /<br>Semillero de<br>investigación                                    | Investigador<br>principal /<br>Coordinadores                   | Número de<br>plazas<br>disponible                                       | Monitor inscrito<br>elegible      | Ver inscripción | Etapa de<br>requisitos de<br>inscripción                                                                                                    | Entrevista                        | Resultado<br>evaluación | Seleccionar<br>monitor | Resultad<br>del<br>proceso |     |
| 251                            | CIUP-GEST-<br>INV-2091-1                          | GESTIÓN DE LA<br>INVESTIGACIÓN<br>- SGP                                                      | Sandra Patricia<br>Mejia Rojas                                 | 12 de 12                                                                |                                   | Ver / Editar    | Pendiente                                                                                                    |                                   | 0                       |                        |                            |     |
| 251                            | CIUP-GEST-<br>INV-2091-1                          | GESTIÓN DE LA<br>INVESTIGACIÓN<br>- SGP                                                      | Sandra Patricia<br>Mejia Rojas                                 | 12 de 12                                                                | Diego Fernando<br>Estupiñan Duque | Ver / Editar    | Pendiente                                                                                                    |                                   | 0                       |                        |                            |     |
|                                | Orient<br>Mapa di<br>Pregunt<br>Punto d<br>Queias | tese Visite<br>el sitio Acredi<br>tas frecuentes IPN<br>le atencion ITAE<br>y reclamosDoctor | c Nor<br>tacion institucional Busc<br>Cont<br>Elec<br>radodeal | rmatividad<br>sador normativo<br>tratacion UPN<br>ciones y<br>gnaciones |                                   | PRODUCT         | versidad Pedagogica )<br>(057) (1) 594 1894 - 347 11<br>principal:<br>72 No. 11 - 86, Bogota,<br>nbia.<br>io de atencion: 8:00 a.m.<br>macion_upn@pedagogica.e | Vacional<br>90<br>a 5:00<br>du.co |                         |                        | I                          |     |
| .pedagogica.edu.co/application | Quejas<br>n/editaraplicarm/index/9704/            | 0/0/1 N Fondo                                                                                | Editorial Man                                                  | ual de Procesos v                                                       |                                   | Notifi          | icaciones judiciales:                                                                                                    | -                                 |                         |                        |                            |     |
|                                | ) 🔿 🚫                                             |                                                                                              |                                                                | 21                                                                      | 🗟 P 🖁 🍤 🚺                         |                 | XIWI                                                                                                    |                                   | 🕥 🥐 X 🗐                 |                        |                            |     |

La plataforma mostrará la información de su aplicación a la monitoria de investigación de acuerdo a las indicaciones del paso 8. Mediante esta información se podrá hacer el seguimiento de los resultados por etapas (inscripción, entrevista, resultado de evaluación y resultado del proceso).

#### Paso 11: Cerrar sesión

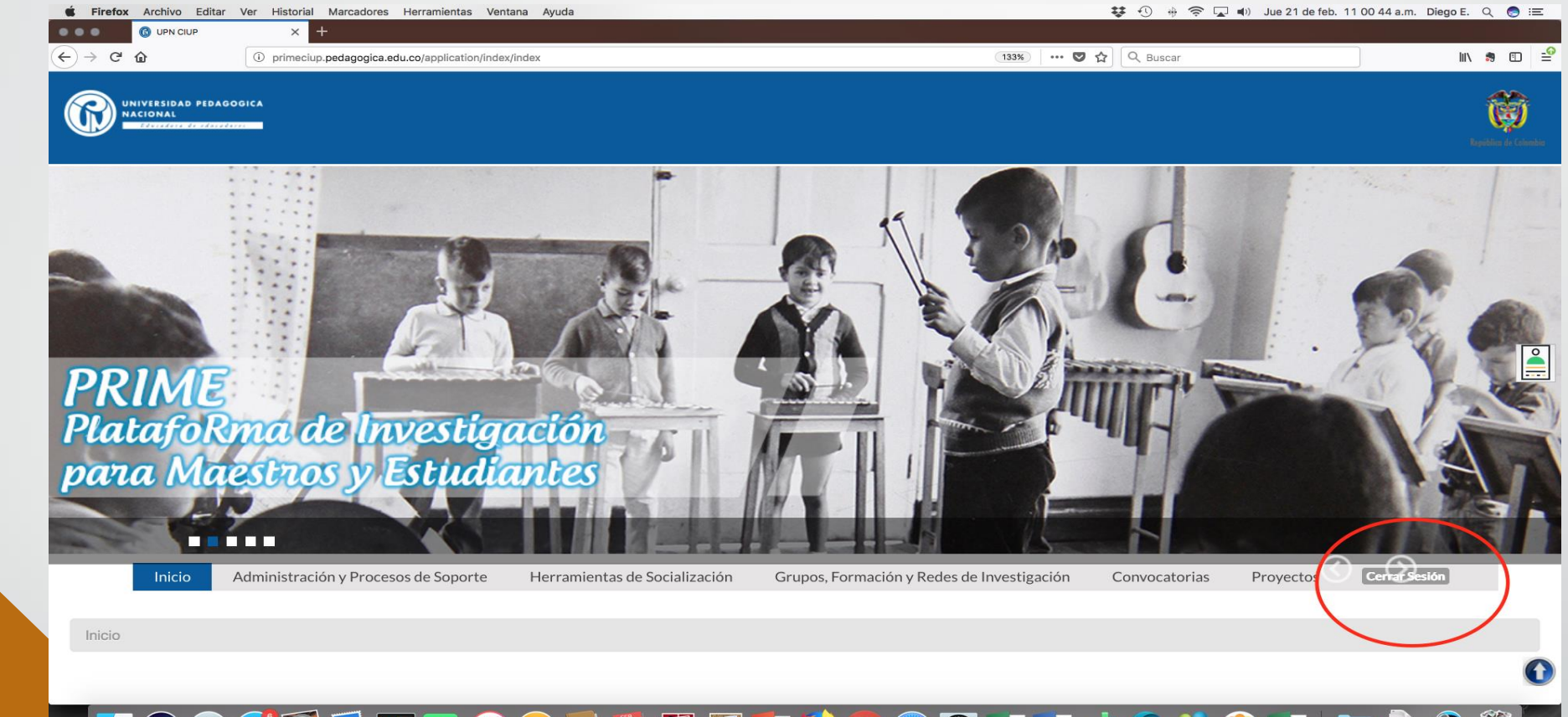

#### 

De clic en el botón "cerrar sesión" que aparece en la parte superior derecha derecha de la pantalla.